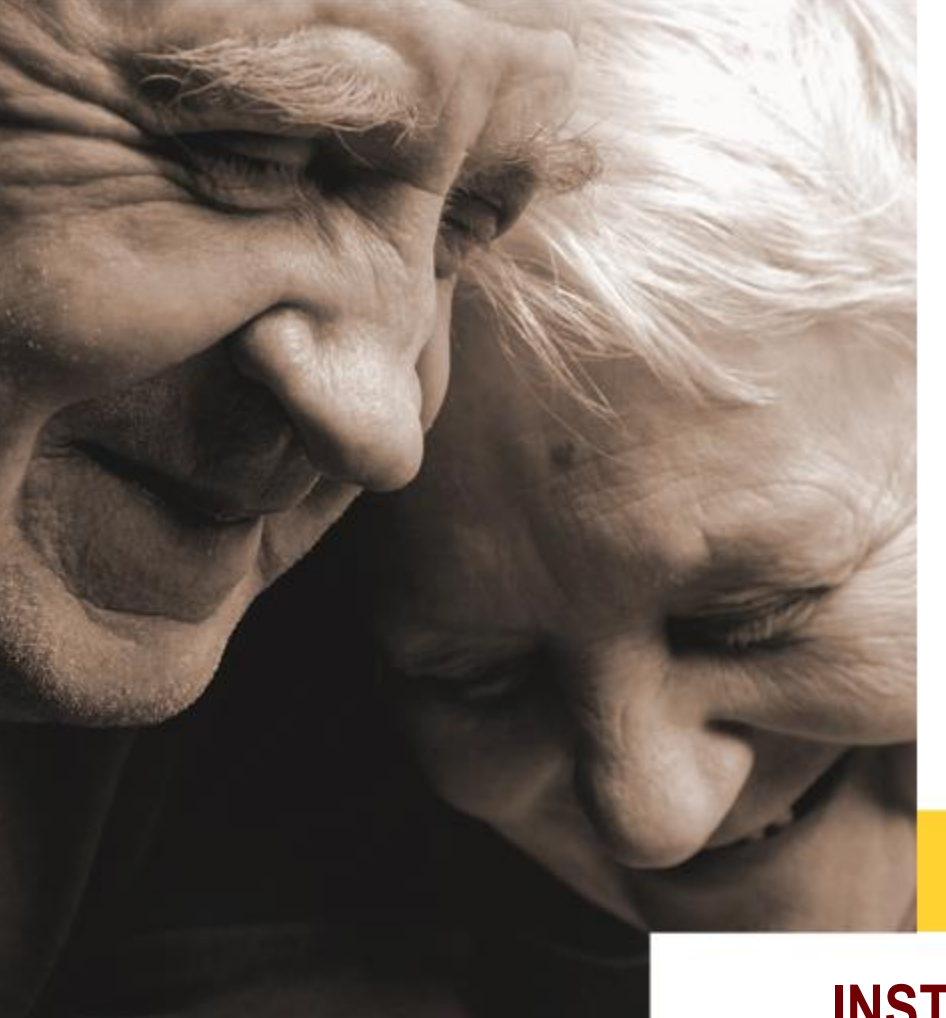

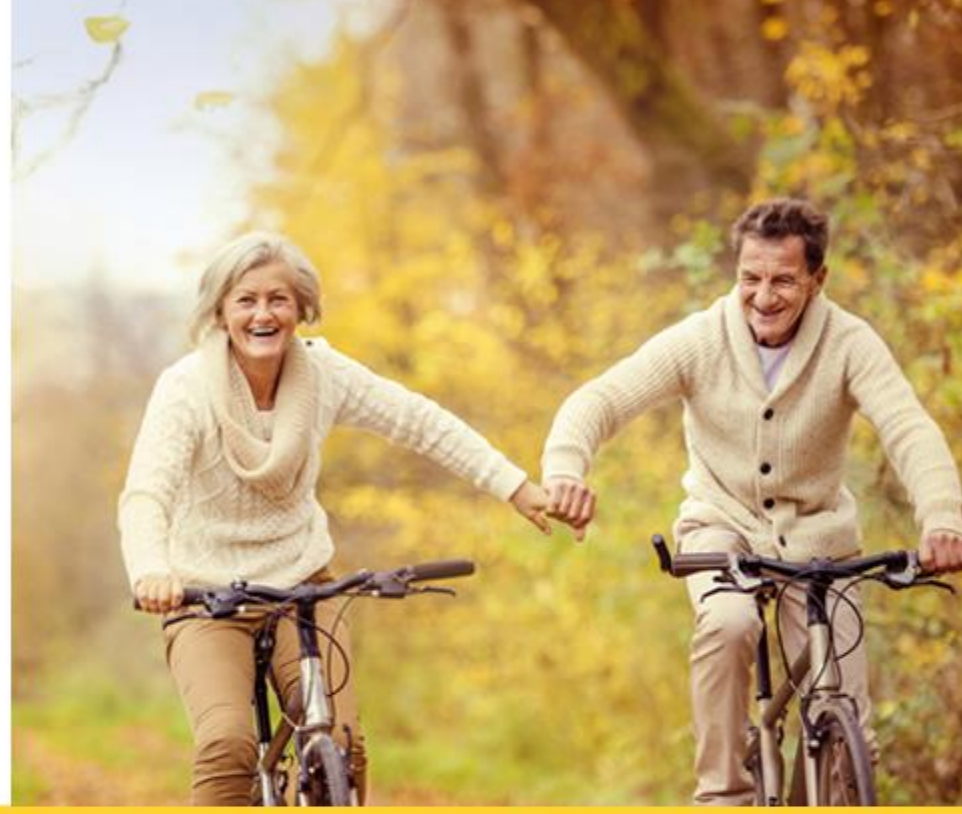

## INSTRUCTIVO PARA EL INGRESO Y MANEJO DEL PORTAL TERCEROS

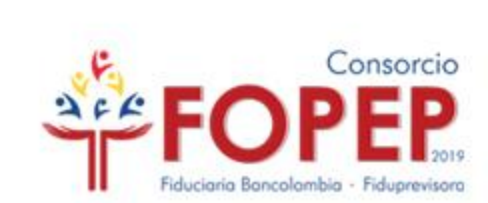

## RECUERDE QUE PARA INGRESAR AL PORTAL TERCEROS, PRIMERO DEBE ESTABLECER CONEXIÓN EN LA VPN

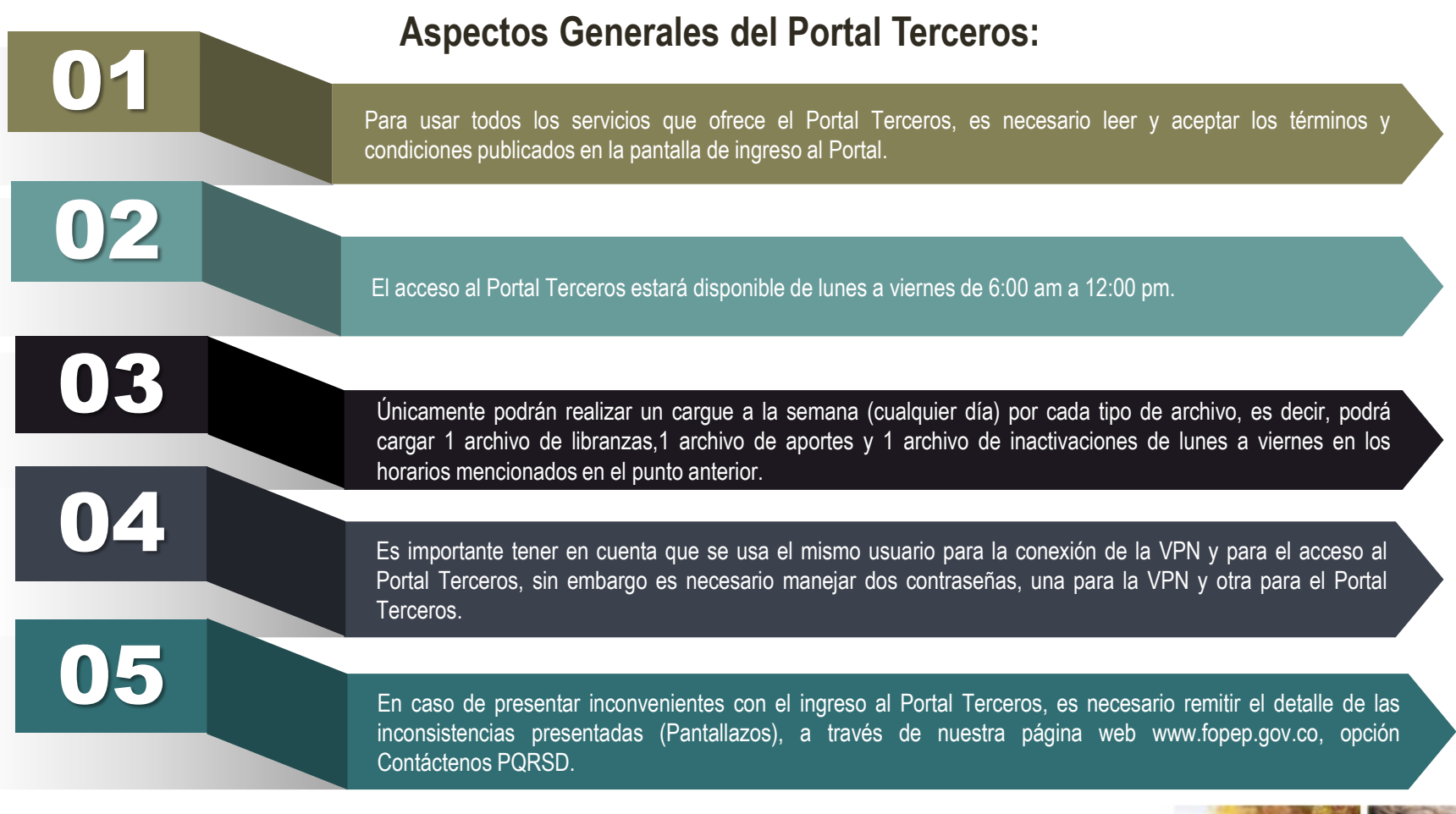

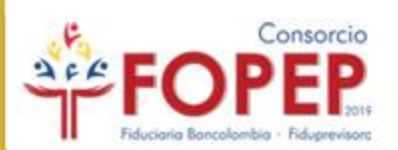

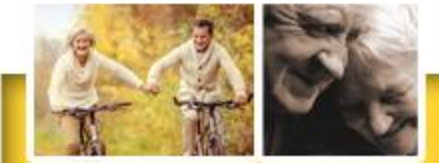

## Ingreso al link del Portal Terceros:

En un navegador de internet, ingrese a la siguiente dirección (URL)

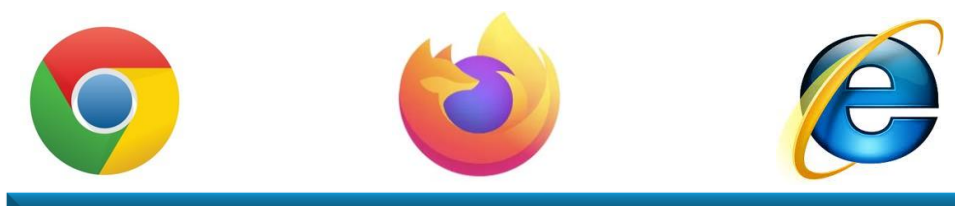

1

### https://libranzas.fopep.gov.co/PortalTercerosWEB/faces/login.jsp

#### ENTRADA AL PORTAL DE TERCEROS FOPEP

| * Para ingresar indique su nor | mbre de usuario y contraseña |
|--------------------------------|------------------------------|
| USUARIO                        | CONTRASEÑA                   |
|                                |                              |
|                                |                              |
| RESUELVA LA SIGU               | IIENTE OPERACIÓN             |
| 5 + 7                          |                              |
| Generar Nue                    | va Operación                 |
| TERMINOS Y CONDIC              | CIONES USO PORTAL            |

Bajo la gravedad de juramento y en mi condición de Representante Legal o autorizado por él, manifiesto lo siguiente:

- Declaro que toda la información reportada a través del Portal de Terceros es consistente, autentica, integral, veraz y real; e igualmente asumo la completa responsabilidad frente a cualquier situación en la cual estas condiciones no se cumplan.
- Certifico que todas las solicitudes de descuento remitidas en el archivo plano cuentan con la previa, escrita y expresa autorización del pensionado para que se le efectúen los descuentos por parte del CONSORCIO FOPEP 2019.
- Garantizo que todos los documentos contentivos de las obligaciones y las autorizaciones de descuento, así como las condiciones de los mismos, suscritos por el pensionado, serán conservados en original por nuestra entidad.
- Declaro que conozco, he revisado y acepto, sin condicionamiento alguno, lo estipulado en el Acuerdo Operativo, el cual me fue entregado en el momento de la asignación y renovación de código.
- Declaro que conozco, he revisado y acepto, sin condicionamiento alguno, los términos y condiciones establecidos para el reporte de novedades de descuento a través del portal de terceros.

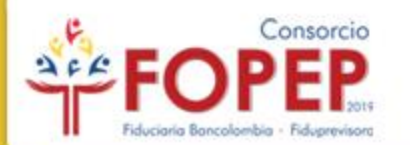

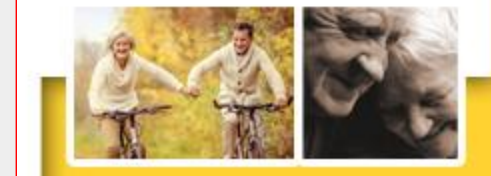

Olvido Clave y/o Activación de Usuarios

Ver Condiciones Portal Tercer

### Obtención de la contraseña para el acceso al Portal Terceros:

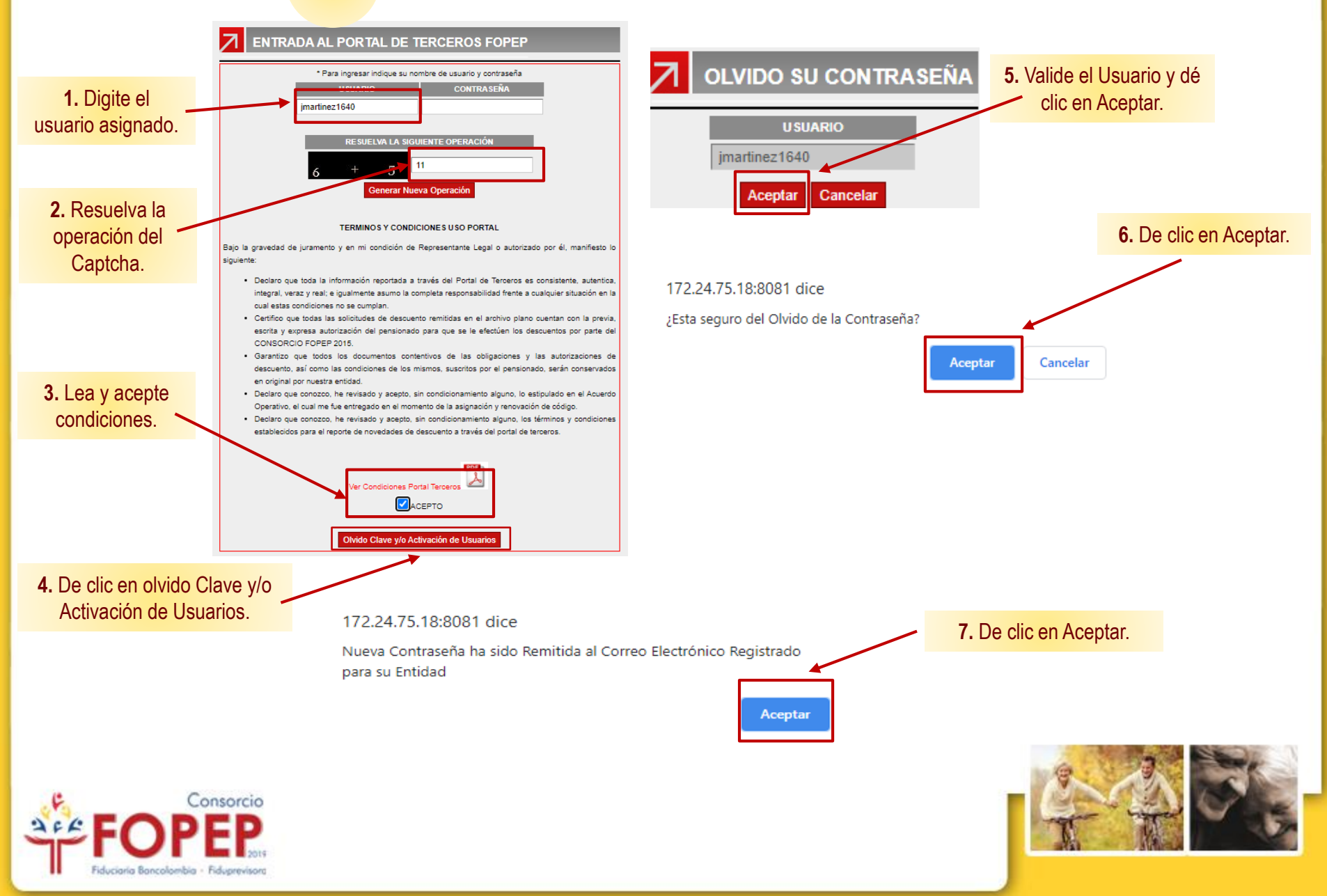

2

8. Registre las credenciales remitidas automáticamente al correo electrónico, de clic en Acepto y en Entrar.

|           | * Para ingresar indique su nombre de usuario y contraseña                                                                                                    |
|-----------|----------------------------------------------------------------------------------------------------|
|           | U SUARIO CONTRA SEÑA                                                                                                    |
|           |                                                                                                    |
|           |                                                                                                    |
|           |                                                                                                    |
|           | RESUELVA LA SIGUIENTE OPERACION                                                                                                    |
|           | 7 + 7                                                                                                    |
|           | Generar Nueva Operación                                                                                                    |
|           | TERMINOS Y CONDICIONES U SO PORTAL                                                                                                    |
| 3ajo la g | ravedad de juramento y en mi condición de Representante Legal o autorizado por él, manifiesto lo                                                                                                    |
| syurente. |                                                                                                    |
| • •       | Declaro que toda la información reportada a través del Portal de Terceros es consistente, autentica,                                                                                                    |
|           | integral, veraz y real; e igualmente asumo la completa responsabilidad frente a cualquier situación en la                                                                                                    |
|           | cual estas condiciones no se cumplan.                                                                                                    |
|           | Cuentro que todas las solicitos de descuento reminose en el archivo plano cuentar con la previa,<br>esorita y expresa autorización del pensionado para que se le efectúen los descuentos por parte del<br>COMISIOE/IDE ROPEP 2010 |
|           | Garantizo que todos los documentos contentivos de las obligaciones y las autorizaciones de                                                                                                    |
|           | descuento, saí como las condiciones de los mismos, suscritos por el pensionado, serán conservados<br>en original por nuestra entidad.                                                                                             |
| • •       | Declaro que conozco, he revisado y acepto, sin condicionamiento alguno, lo estipulado en el Acuerdo                                                                                                    |
|           | Operativo, el cual me fue entregado en el momento de la asignación y renovación de código.                                                                                                    |
| •         | Declaro que conozco, he revisado y acepto, sin condicionamiento alguno, los términos y condiciones                                                                                                    |
|           | establecidos para el reporte de novedades de descuento a través del portal de terceros.                                                                                                    |
|           |                                                                                                    |
|           |                                                                                                    |
|           |                                                                                                    |
|           | AGEPTO                                                                                                    |

**10.** Registre nuevamente las credenciales, de clic en Acepto y en Entrar.

|                                                                                                    | * Para ingresar indique s<br>USUARIO                                                                                                    | u nombre de usuario y contraseña<br>CONTRASEÑA                                                                                                    |                                                                                                    |  |
|----------------------------------------------------------------------------------------------------|----------------------------------------------------------------------------------------------------|----------------------------------------------------------------------------------------------------|----------------------------------------------------------------------------------------------------|--|
|                                                                                                    | RESUELVA LA<br>7 + 7<br>Generar                                                                                                    | SIGUIENTE OPERACIÓN                                                                                                    |                                                                                                    |  |
|                                                                                                    | TERMINOS Y CO                                                                                                    | NDICIONES USO PORTAL                                                                                                    |                                                                                                    |  |
| Bajo la gravedad o<br>siguiente:                                                                                                    | le juramento y en mi condición                                                                                                    | i de Representante Legal o auto                                                                                                    | rizado por él, manifiesto lo                                                                                                    |  |
| Declaro q integral, v cual estas Certifico c esorita y CONSOR Garantizo descuente en origina Declaro q Operativo Declaro q establecid | Le toda la información reportad<br>rez y real: e igualmente asumo<br>condiciones no se cumplan.<br>Le todas las solicitudes de des<br>kopresa autorización del pensio<br>El CPOPEP 2019.<br>que todos los documentos i<br>por nuestra entidad.<br>Le conozco, he revisado y acep<br>el cual me fue entregado en el<br>le conozco, he revisado y acep<br>so para el reporte de novedades | la a través del Portal de Terceno<br>la completa responsabilidad frent<br>oucento remitidas en el archivo pl<br>nado para que se le efectúen lo<br>contentivos de las obligaciones<br>con mismos, sucoritos por el pens<br>to, sin condicionamiento alguno,<br>momento de la asignación y renov<br>to, sin condicionamiento alguno,<br>de descuento a través del portal | es consistente, autentica, s a cualquier situación en la ano cuentra con la previa, a descuentos por parte del y las autorizaciones de lonado, serán conservados o astipulado en el Acuerdo asión de código. Ilos términos y condiciones de terceros. |  |
|                                                                                                    | Ver Condicione                                                                                                    | s Portal Terceros                                                                                                    |                                                                                                    |  |
|                                                                                                    |                                                                                                    | ACEPTO                                                                                                    |                                                                                                    |  |
|                                                                                                    | Olvido Clave y/                                                                                                    | o Activación de Usuarios                                                                                                    |                                                                                                    |  |
| FO                                                                                                    | PEP                                                                                                    |                                                                                                    |                                                                                                    |  |

**9.** Digite una contraseña de su preferencia, teniendo en cuenta las indicaciones y de clic en Cambiar.

| САМВЮ                 | CONTRASEÑA | ? |
|-----------------------|------------|---|
| Usuario               |            |   |
| Nueva Contraseña:     |            |   |
| Confirmar Contraseña: |            |   |
|                       | Cambiar    |   |

Por favor tenga en cuenta las siguientes recomendaciones:

· Por favor no utilizar la letra ñ para el cambio de clave.

- · La nueva contraseña debe tener hasta 8 caracteres.
- La nueva contraseña no puede ser igual a las últimas 6 utilizadas
- · La nueva contraseña no puede ser igual a su nombre de usuario.

Nota: Esta contraseña vencerá en 60 días.

#### 11. Pantalla de Inicio Portal Terceros

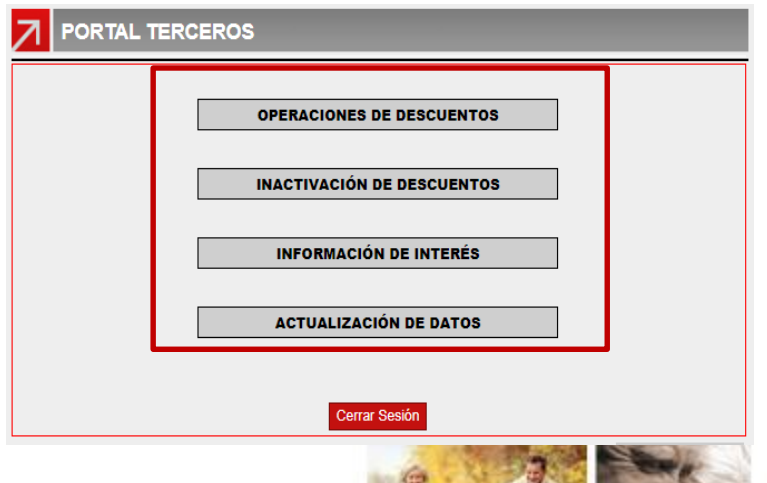

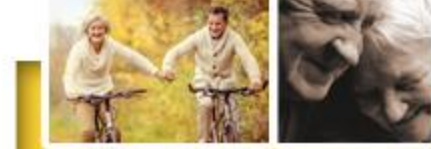

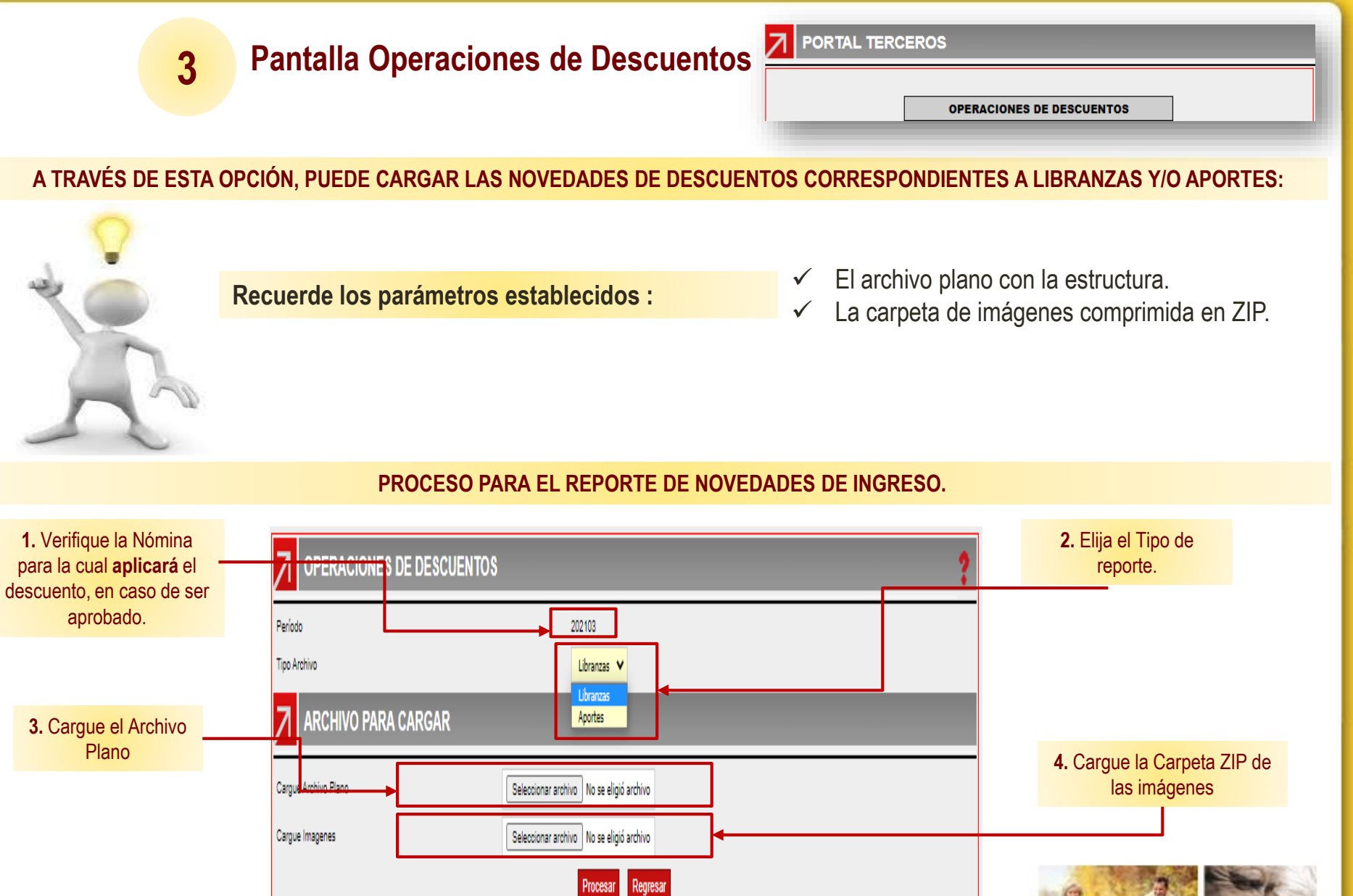

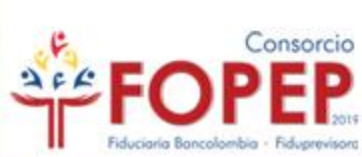

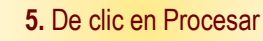

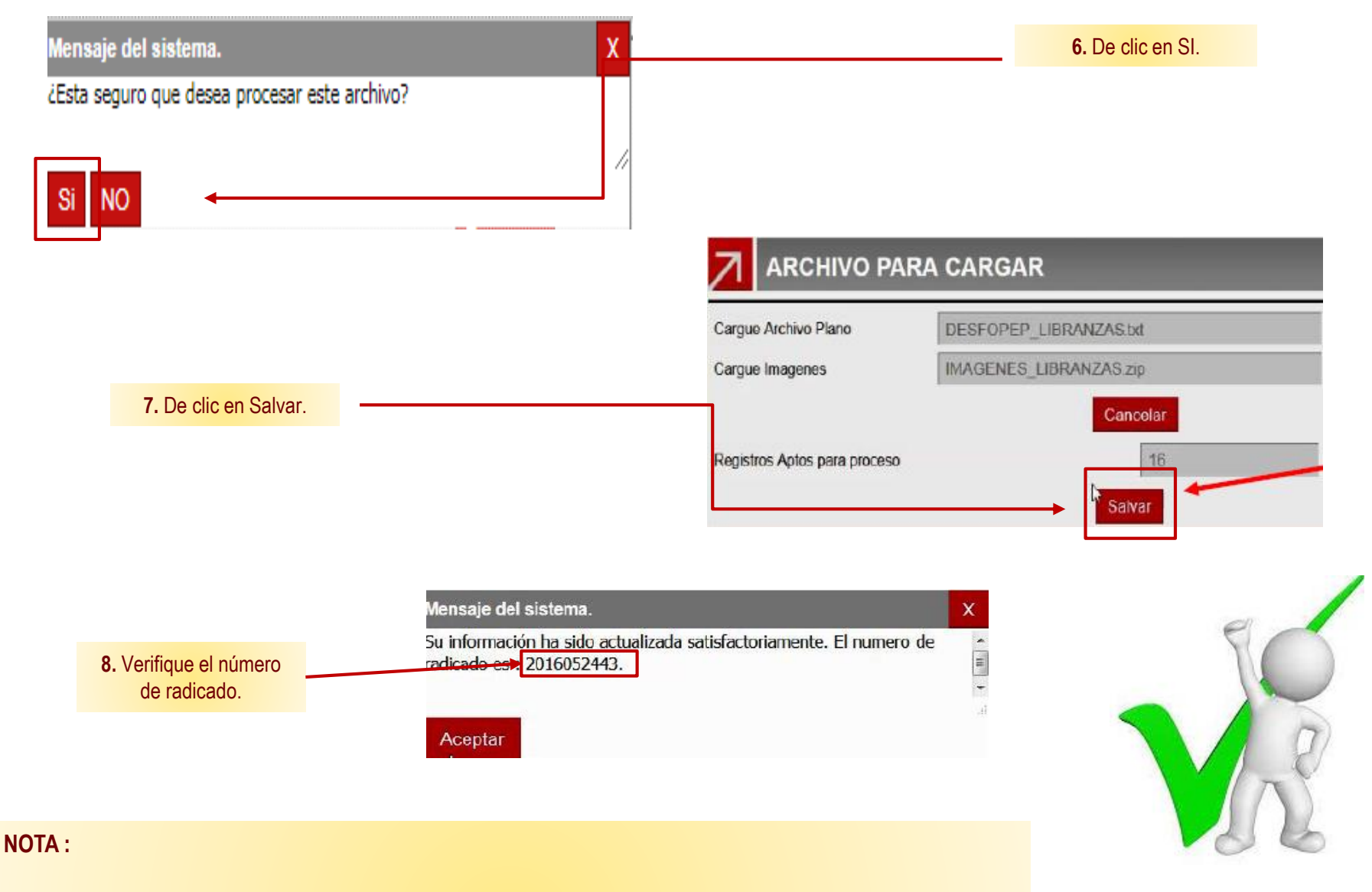

- ✓ Conserve el número de radicado asignado, en caso de presentarse alguna inquietud sobre el cargue efectuado, éste será solicitado. (Cada uno de los cargues genera un número de radicado diferente)
- ✓ Las respuestas al procesamiento de las novedades registradas, serán remitidas automáticamente al correo electrónico reportado por la entidad, en un tiempo máximo de un (1) día hábil.

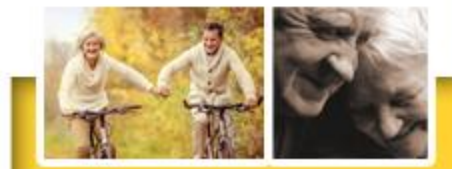

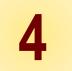

INACTIVACIÓN DE DESCUENTOS

### A TRAVÉS DE ESTA OPCIÓN, PUEDE CARGAR LAS NOVEDADES DE INACTIVACIÓN O PAZ Y SALVOS DE LAS LIBRANZAS Y/O APORTES:

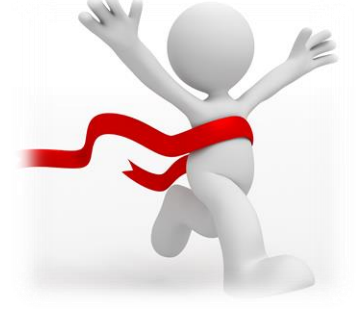

Recuerde los parámetros establecidos :

✓ El archivo plano con la estructura.

PROCESO PARA EL REPORTE DE NOVEDADES DE RETIRO.

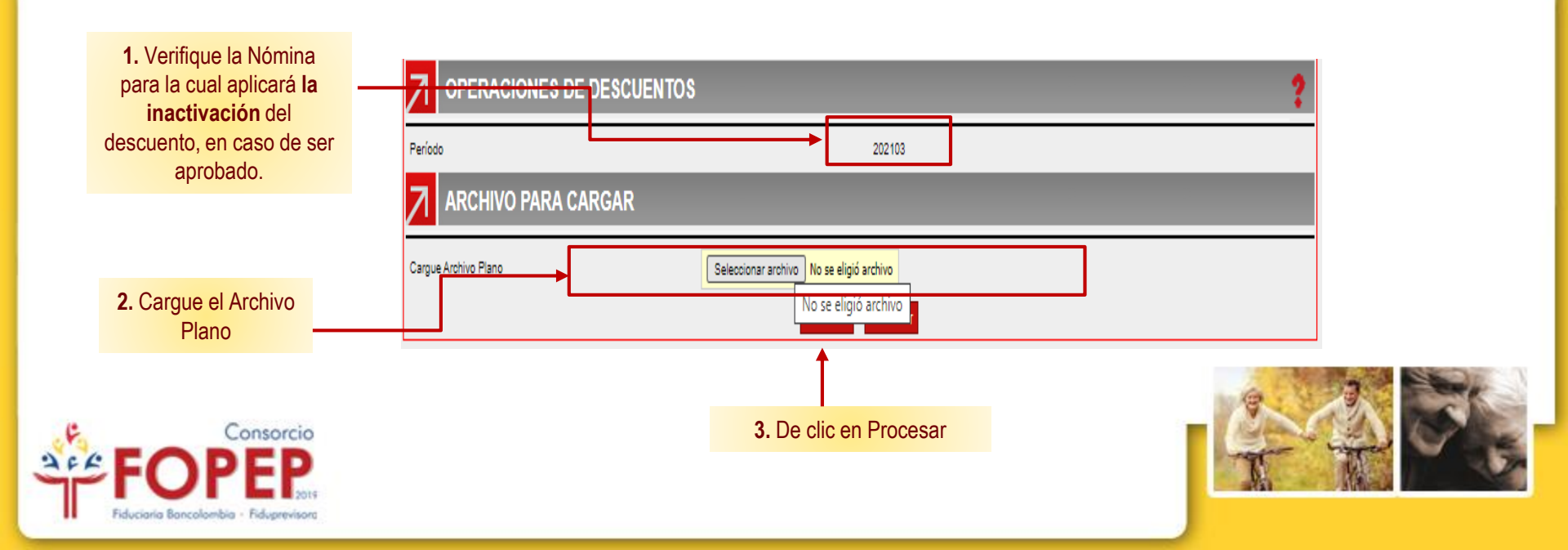

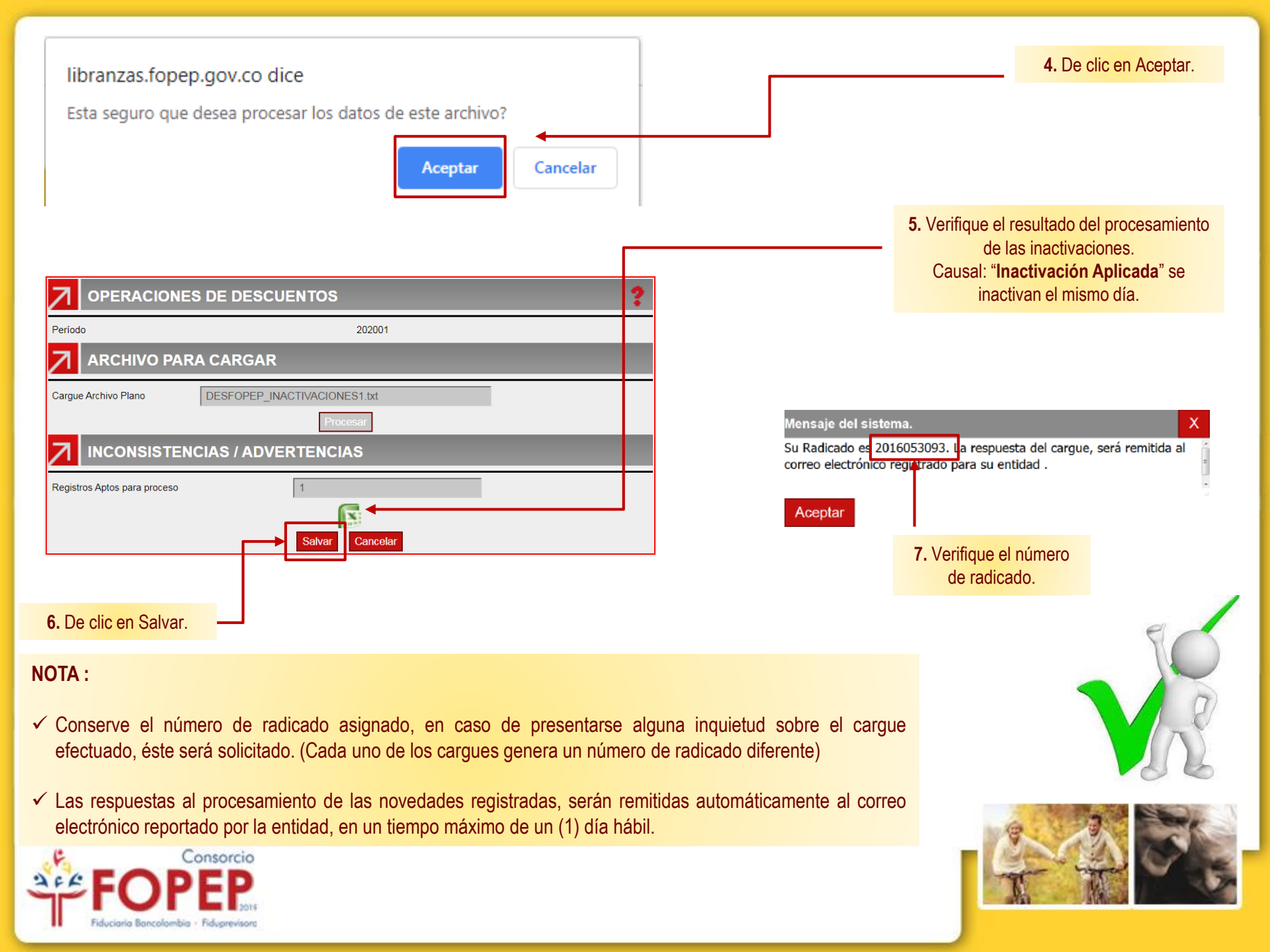

| 5 Pantalla Información de Interés                              | PORTAL TERCEROS                                                                                                    |                                                                                                    |
|----------------------------------------------------------------|----------------------------------------------------------------------------------------------------|----------------------------------------------------------------------------------------------------|
|                                                                |                                                                                                    | ?                                                                                                    |
| CLENDARIO 2020 - REPORTE DE NOVEDADES                          | ra el 20 abril de 2020, no obstante, es importante precisarles que el mecanismo para dicho proceso ha sido modificado, por lo cual agradecemo<br>de Descuento 1. S | s tener presente la siguiente información: Renovación Código<br>a procedió a efectuar la clasificación de las entidades por gru |
| Es esta opción puede consultar los instructivos y demás docume | ntos relacionados con el reporte de novedades:                                                                                                    |                                                                                                    |
| COMUNICACION                                                   | ES                                                                                                    |                                                                                                    |
| Requisitos Renovación.pdf                                      | 19/04/2020                                                                                                    |                                                                                                    |
| Formulario de Conocimiento del Cliente,pdf                     | 19/04/2020                                                                                                    |                                                                                                    |
| Acuerdo Operativo 2020-2021.pdf                                | 19/04/2020                                                                                                    |                                                                                                    |
| DC-APO-DSS-009 Documento de apoyo Recapcha Portal Terceros.pdf | 18/06/2020                                                                                                    |                                                                                                    |
| Regresar                                                       |                                                                                                    | Bienvenido Código 1840 Cerrar Sesión                                                                                            |

A través de este espacio pueden consultar todos los comunicados publicados por el Consorcio FOPEP, referentes al proceso de reporte de novedades, al proceso de renovación de código y demás temas que involucran el cumplimiento del Acuerdo Operativo firmado entre las partes. Agradecemos su constante consulta.

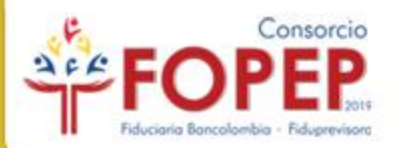

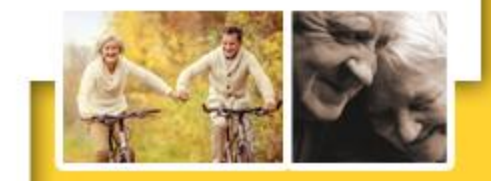

### Pantalla Actualización de Datos

| 7 | PORTAL TERCEROS        |
|---|------------------------|
|   | ACTUALIZACIÓN DE DATOS |

#### PROCESO PARA ACTUALIZAR LOS DATOS DE LA ENTIDAD

1. Diligencie la información de los campos marcados como Obligatorios 🏶

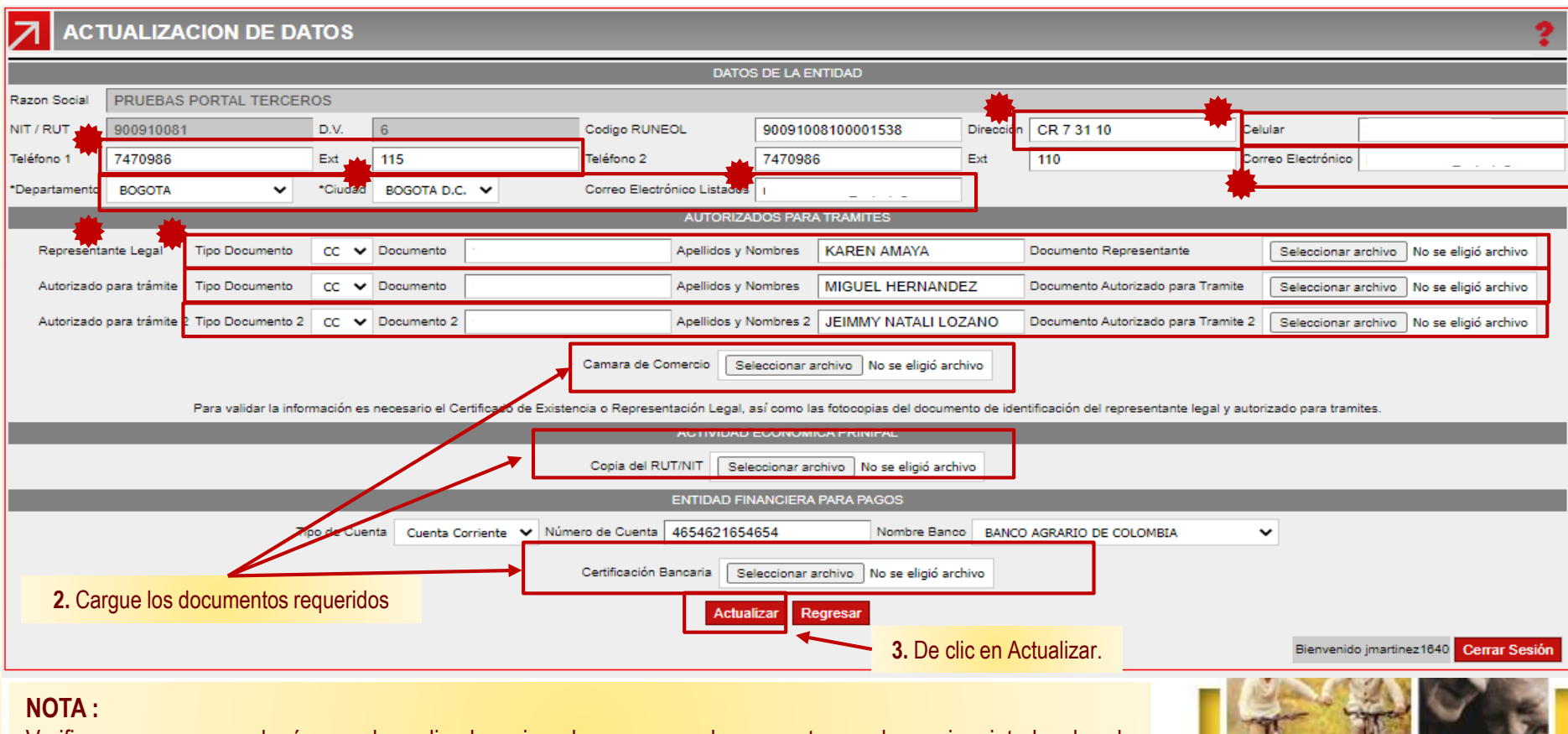

Verifique y conserve el número de radicado asignado, en caso de presentarse alguna inquietud sobre la actualización efectuada, éste será solicitado. (Cada actualización genera un número de radicado diferente)

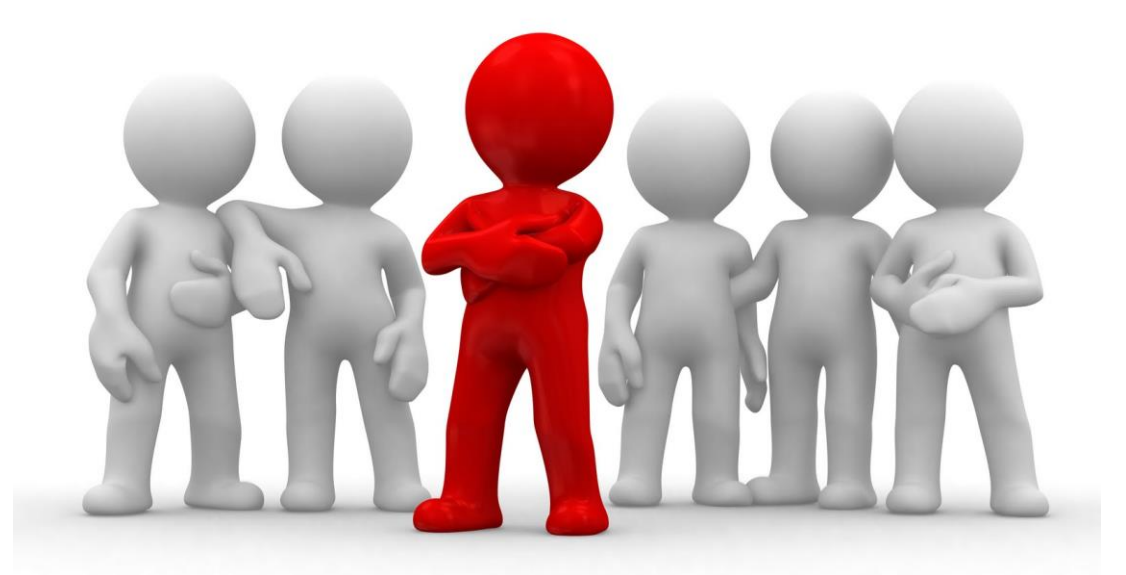

# **GRACIAS POR SU ATENCIÓN Y QUEDAMOS ATENTOS PARA RESOLVER CUALQUIER INQUIETUD AL RESPECTO.**

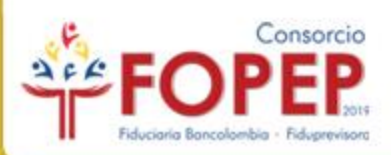

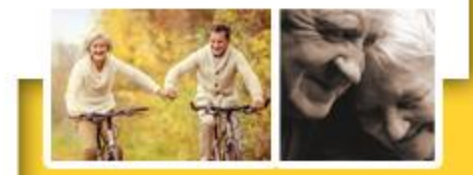